# Context Menu Search の設定方法

検索エンジンを追加するまでを説明します。

# まずは、下記からインストールしてください。

# Context Menu Search

https://chrome.google.com/webstore/detail/context-menu-search/ ocpcmghnefmdhljkoiapafejjohldoga

|                             | 17-(1-1 advastdwived.com                               |                                             |                              |                            |                                                                                                  |
|-----------------------------|--------------------------------------------------------|---------------------------------------------|------------------------------|----------------------------|--------------------------------------------------------------------------------------------------|
| 概要 レビュー ラポート                |                                                        |                                             | 6871                         | 74                         | GH                                                                                               |
|                             |                                                        |                                             |                              |                            |                                                                                                  |
|                             |                                                        | Context Search Options                      |                              |                            | Q_ NRIVORKUNS                                                                                    |
|                             | Trajing Lands                                          |                                             | Frank                        | -                          | Use the right-click menu to search for<br>selected text in different search                      |
|                             | Section.                                               | No. New Joy, and an Physics (1993) 443      |                              | 8                          | engines                                                                                          |
|                             | famility impr                                          | Mp. See ing and species of the 2010000      |                              | 8                          | This extension can be used to search for<br>selected text using the context menu.                |
|                             | bard wigada                                            | No. In visit spirit land to the South State | ÷ #                          | 8                          | Different search engines can be added<br>according to the user's wish to the right-click         |
|                             | 10,000                                                 | No. 1 and a state of the sale "Without or   |                              | 8                          | menu.<br>The search results are shown in a new tab<br>which can either be a fur, steel tab or a  |
|                             | To call a new second angles is given of an excelling o | (Incompany) (Incompany)                     |                              | File multi page to the Lot | background tab depending on the options<br>set by the user. The location of the newly            |
| Add more S                  | earch Engines                                          |                                             |                              |                            | opened tab can also be set by the caser to be<br>either next to the current tab or the last tab. |
| Add Barnelly                |                                                        |                                             |                              |                            | ♠ 2x794k                                                                                         |
| Table Infe                  |                                                        |                                             |                              |                            | 不正行為を報告                                                                                          |
|                             |                                                        |                                             |                              |                            | <b>追加情報</b>                                                                                      |
| Address addres              |                                                        | 7(-5)a5(2,93<br>更新日:2014年10月18日             |                              |                            |                                                                                                  |
| の鉱築機能を使った                   | と人は次も使っています                                            | 9 4 X: 150KB                                |                              |                            |                                                                                                  |
| その本、回動的<br>す。<br>****** (1) | 56898 💼 👬                                              | srugen                                      | 001 <b>0018</b><br>8:8:14 (7 | ボタン                        | Q REEELLIT-                                                                                      |

# 続いて、Google Chromeの拡張機能を開きます。

|   | しいタブ<br>新しいウインドウ<br>新しいシークレット                   | 91289       | SET<br>SEN<br>OSEN |                          |     |
|---|-------------------------------------------------|-------------|--------------------|--------------------------|-----|
|   | 1巻<br>イウンロード<br>フックマーク<br>ズーム                   | - 100% +    | Liko               |                          |     |
| ( | 印 <mark>ル</mark><br>使素<br>その他のツール               |             | ЖР<br>ЖF           | ページを別名で保存                | NS  |
|   | <ul> <li>編集</li> <li>設定</li> <li>ヘルプ</li> </ul> | 169年9 JE 10 | -                  | 特殊教育を消去<br>拡張機能<br>エンコード | 0%@ |
|   |                                                 |             |                    | デベロッパー ツール               | 187 |

Context Menu Search のオプションを開きます。

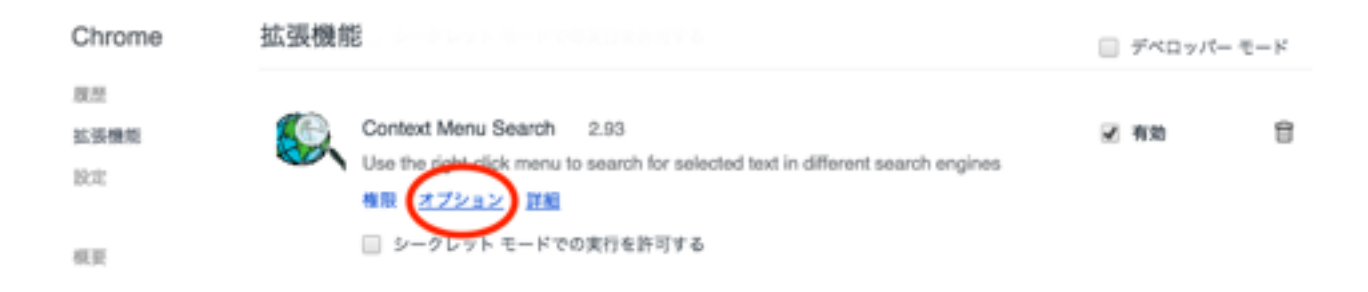

Context Menu Searchオプションの上部の

Display label と Link の入力欄に

名前と検索エンジンのURLを入力します。

|          |                        | Add                    | more Se     | arch Engines m                          | anually                    |                |                     |
|----------|------------------------|------------------------|-------------|-----------------------------------------|----------------------------|----------------|---------------------|
| r ten ar | ch engine, enter the s | earch term as 'TESTSE  | ARCH" In ID | te search angine a<br>ink' field above. | nd-copy the complete(ind   | uding he       | (pc/)) URL of the r |
|          | For example, to a      | od Bing, search for TE | STEARCH     | n Bing and copy th                      | a cit, of the results page | and past       | te it here.         |
| 0        | Koplay name            |                        |             |                                         | Link                       |                |                     |
|          |                        |                        |             |                                         |                            |                |                     |
|          |                        |                        | A           | id new option                           |                            |                |                     |
|          |                        |                        | Pick fre    | Or<br>m the followin                    | ÷                          |                |                     |
|          |                        |                        |             |                                         |                            |                |                     |
|          | Real Andreas           |                        |             | Course Interest                         |                            |                | Salas               |
|          | Arit com               |                        | 0           | Englished                               |                            |                | Englished           |
|          | Eing Saarah            |                        |             | finke                                   |                            |                | CNN                 |
| 0        | Baidy                  |                        | 0           | Picana                                  |                            | 0              | BEC World           |
| 0        | Yahool Japan           |                        |             |                                         |                            |                |                     |
| 0        | Allheweb               |                        | :           | Social Search                           |                            | Music & Movies |                     |
| 0        | Yahoo! Search          |                        | 0           | Facebook                                |                            | 0              | Last.fm             |
| 0        | DogRie                 |                        | 0           | Google+                                 |                            | 0              | Yahoo! Music        |
| 0        | Metacruster            |                        |             | Twitter                                 |                            | 0              | MTV                 |
| 0        | Wolfram Alpha          |                        | 0           | Myspace                                 |                            | 0              | IMDb                |
| 0        | Witpedia IN            |                        | 0           | Orkut                                   |                            | 0              | Rotten Ternator     |
| 0        | Reddit.com             |                        |             |                                         |                            |                |                     |
| 0        | Google Definition      |                        |             | Videos                                  |                            |                | Shopping            |
|          |                        |                        |             | YouTube                                 |                            |                | E-bay US            |
|          |                        |                        | 0           | Google Videos                           |                            | 0              | Amazon US           |
|          |                        |                        |             | Bing Videos                             |                            |                | Google Product      |
|          |                        |                        | 0           | Metacafe                                |                            | 0              | Bing Shopping       |

僕が使っている機能のURLは以下のとおりです。

名前はご自由に変更してください。

## モノレート

http://mnrate.com//past.php?i=All&kwd=%s

#### **PRICE CHECK**

http://so-bank.jp/choice/?keyword=%s

#### amazon.com

http://www.amazon.com/s/ref=nb\_sb\_noss?url=search-alias%3Daps&field-keywords=%s

#### amazon.co.jp

http://www.amazon.co.jp/s/ref=nb\_sb\_noss?\_\_mk\_ja\_JP=%E3%82%AB %E3%82%BF%E3%82%AB%E3%83%8A&url=search-alias%3Daps&field-keywords= %s

#### ebay.com

http://www.ebay.com/sch/i.html?\_trksid=p2050601.m570.l1313&\_nkw= %s&\_sacat=0&\_from=R40

#### TAKAWARI

http://www.takewari.com/result.php?keyword= %s&SearchIndex=All&Sort=&destcur=JPY

### FBA料金シミュレーター

https://sellercentral.amazon.co.jp/hz/fba/profitabilitycalculator/index? lang=ja\_JP&asin=%s

### ヤフオク

http://auctions.search.yahoo.co.jp/search?auccat=&tab\_ex=commerce&ei=utf-8&p= %s&x=0&y=0

### オークファンプロ

http://pro.aucfan.com/search/list?q=%s

#### youtube

https://www.youtube.com/results?search\_query=%s

# 入力完了後、

最下部の Add selected options をクリックして

検索エンジンの登録が出来ているか確認してください。

| w 187 | th engine, enter the s | Add more 5                             | tarch Engines m                           | anually<br>of convthe consisteriorited | ing her | w//) URL of the o     |
|-------|------------------------|----------------------------------------|-------------------------------------------|----------------------------------------|---------|-----------------------|
|       | For example, to a      | the<br>6d Bing, search for TESTISFARCH | Link' field above.<br>In Ring and copy th | e URL of the results page an           | d past  | te it here.           |
|       | You can also use '%    | s' to denote search terms. This        | could be useful whe                       | n you are copy-pasting from            | Chron   | me settings           |
| 0     | hiplay name            |                                        |                                           | Link                                   |         |                       |
|       |                        |                                        |                                           |                                        |         |                       |
|       |                        | 0                                      | ldd new option                            |                                        |         |                       |
|       |                        | Pick fr                                | Or<br>om the followin                     | ÷                                      |         |                       |
|       | Web courts             |                                        | in the second                             |                                        |         | No.                   |
| ~     | W00.364%1              |                                        | (THE SEALS)                               |                                        |         | NDR9                  |
| -     | Coope<br>Adv.com       | 0                                      | Coope maps                                |                                        | 1 de    | Coupe News            |
|       | Ring Search            | 0                                      | fiche                                     |                                        | ĕ       | Chill                 |
|       | Baidy                  |                                        | Peara                                     |                                        |         | BC Bodd               |
| 0     | Yahoo' Japan           |                                        |                                           |                                        |         |                       |
|       | Althylinb              |                                        | Social Search                             |                                        | 1       | funic & Movies        |
|       | Yahool Search          |                                        | Facebook                                  |                                        | 0       | Last.fm               |
|       | DogPie                 |                                        | Google+                                   |                                        | 0       | Yahool Music          |
|       | Metacrawler            |                                        | Twitter                                   |                                        |         | MTV                   |
| 0     | Wolfram Alpha          |                                        | Myspace                                   |                                        |         | IMOb                  |
|       | Wikipedia EN           |                                        | Orkut                                     |                                        |         | Rotten Tornatoe       |
| 0     | Reddt.com              |                                        |                                           |                                        |         |                       |
| 0     | Google Definition      |                                        | Videos                                    |                                        |         | Shopping              |
|       |                        |                                        | YouTube                                   |                                        |         | E-bay US              |
|       |                        |                                        | Google Videos                             |                                        |         | Amazon US             |
|       |                        |                                        | Bing Videos                               |                                        |         | Coogle Products       |
|       |                        |                                        | Metacalle                                 |                                        |         | Bing Shopping         |
|       |                        | 0                                      | Megavideo                                 |                                        | 0       | <b>Yahoo Shopping</b> |

|    |                 | Other options   A                                                                   |          |        |
|----|-----------------|-------------------------------------------------------------------------------------|----------|--------|
|    |                 |                                                                                     | 1 west   | al 2a  |
|    |                 | Manage Context Menu Items                                                           |          |        |
|    | Display label   | Link                                                                                | Enabled? | Delete |
| ŀ  | Google          | http://www.google.com/search?q=TESTSEARCH                                           |          | X      |
| ŀ  | 8ing            | http://www.bing.com/search?q=TESTSEARCH                                             |          | X      |
| ŀ  | Bing Images     | http://www.bing.com/images/search?q=TESTSEARCH                                      |          | X      |
| Ð, | モノレート           | http://mnrate.com//past.php?i=All&kowd=Ns                                           |          | X      |
| ŀ  | PRICE CHECK     | http://so-bank.jp/choice/?keyword=%s                                                |          | X      |
| ŀ  | amazon.com      | http://www.amazon.com/s/ref=nb_sb_noss?url=search-alias%3Daps&field-keywon          | •        | X      |
| ŀ  | amazon.co.jp    | http://www.amazon.co.jp/s/ref=nb_sb_noss7mk_ja_JP=%E3%82%A8%E3%82%8P%E              | 2        | X      |
| ŀ  | ebay.com        | http://www.ebay.com/sch/i.html?_trksid=p2050601.m570.l1313&_nkw=%s&_sacat           | 2        | X      |
| ŀ  | TAKAWARI        | http://www.takewari.com/result.php?keyword=%s&Searchindex=Ali&Sort=&destcur         | 2        | X      |
| ŀ  | FBA-jp          | https://sellercentral.amazon.co.jp/hz/fba/profitabilitycalculator/index?lang=ja_JP6 | 2        | Х      |
| ŀ  | google Shopping | http://www.google.com/search?hl=en&tbm=shop&q=%s&oq=&gs_l=                          | 2        | Х      |
| ŀ  | オークファンプロ        | http://pro.aucfan.com/search/list?q=%s                                              |          | X      |
| ŀ  | ヤフオク            | http://auctions.search.yahoo.co.jp/search?auccat=&tab_ex=commerce&ei=utf=&&p        |          | X      |
| ŀ  | youtube         | https://www.youtube.com/results?search_query=%s                                     |          | X      |
|    |                 | Enum new config. I sharet to definit                                                |          |        |

左の赤丸の十字の矢印で、

並び替えができますので好みの順番に並べてください。

右側の青丸で、表示のオン・オフが出来ます。

変更後は緑丸のSave new config を押して、変更を確定させてください。

これで、右クリックメニューから素早く検索が出来ます。

非常に便利な機能だと思いますので、使ってみてください。

なにか質問や感想等ございましたら、お気軽にメールをお送りください!

田中 光一

連絡先: info@tanaka-ko1.com